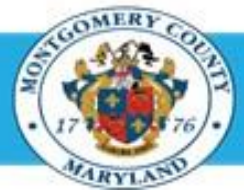

# Office of Human Resources

## Access Your Own Appraisal using a Worklist Notification

| Step-by-Step Instructions |                                                                                                    |                                                                                                    |
|---------------------------|----------------------------------------------------------------------------------------------------|----------------------------------------------------------------------------------------------------|
| Step 1                    | Open an Internet Browser.                                                                           |                                                                                                    |
| Step 2                    | Navigate to eportal.montgomerycountymd.gov.                                                         |                                                                                                    |
| Step 3                    | Sign In to accessMCG.                                                                               | UNAUTHORIZED ACCESS IS PROHIBITED AND PUNISHABLE BY LAW!   Welcome to Montgomery County, Maryland - Single Sign On   User Name:   Password:   Log In   Eorgot Password?   Unlock My Account   Unlock My Account |
| Step 4                    | Click the Employee Self-Service option.                                                             |                                                                                                    |
| Step 5                    | Click the blue <b>Go to Employee Self-Service</b> button.                                           | Employee<br>Self Service<br>In All Apps, Featured, Internet, MCG, Top-5 Apps   9 comments<br>Employee Self-Service<br>Read More                                                                                 |
|                           | Your Oracle eBusiness Homepage opens.                                                               |                                                                                                    |
| Step 6                    | Locate the most recent <b>Worklist Notification</b> that has one of the subject lines on the right. | Go to Employee Self-Service                                                                                                    |
|                           |                                                                                                    | Your FYXX appraisal has been transferred to you'<br>The appraisal was sent to you by your supervisor.                                                                                                    |

**'Your FYXX appraisal has been completed. It is available foe you to review'** *The appraisal has received final approval.* 

## Access Your Own Appraisal using a Worklist Notification

Step 7 Click the Subject line of the Worklist Notification.

The Worklist Notification opens.

**NOTE:** The notification may contain a message from your supervisor in the *'Main Appraiser Comments'* section.

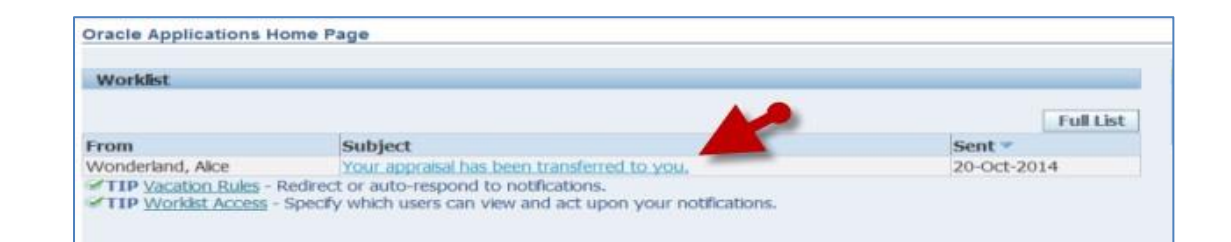

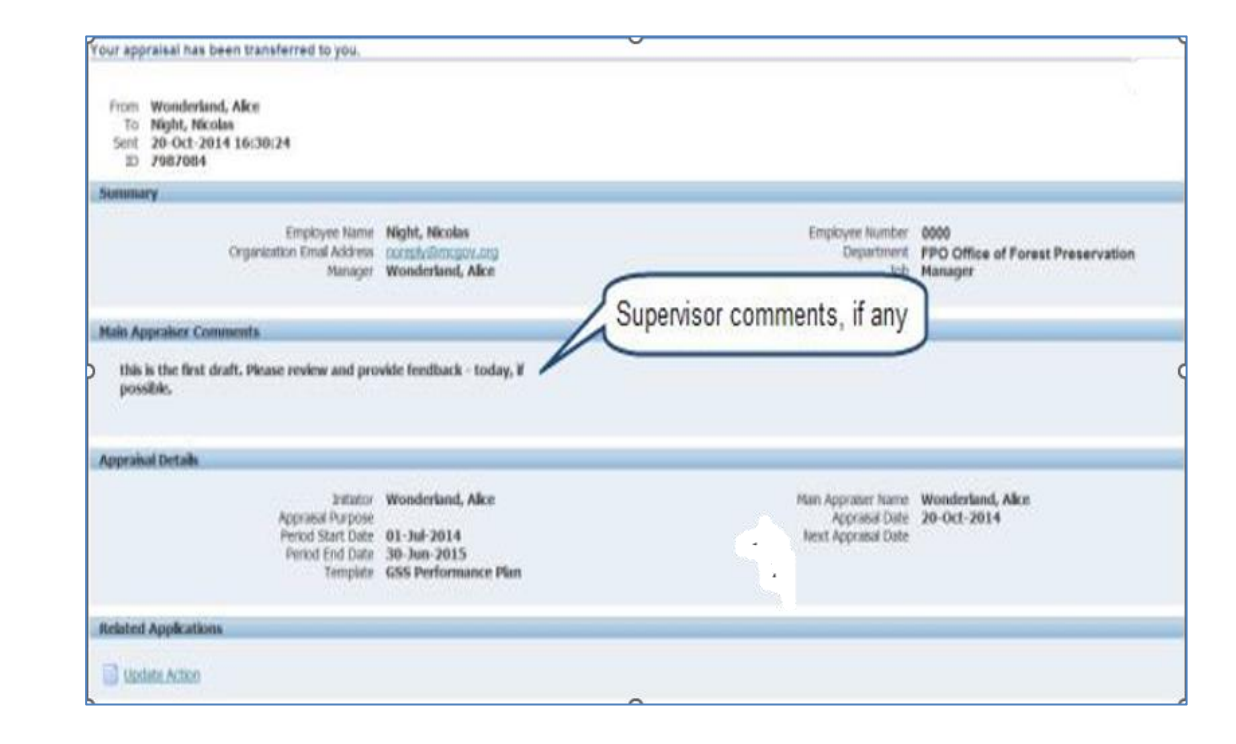

## Access Your Own Appraisal using a Worklist Notification

Step 8 Click the Update Action link, located at the bottom left corner of the notification in the '*Related Applications*' section. Once clicked, the appraisal will open.

Your *appraisal* opens.

#### NOTE:

- You are on the first page of your appraisal which is always a <u>view-only</u>, review page.
- To switch to the edit page, click the 'Edit Appraisal' button.

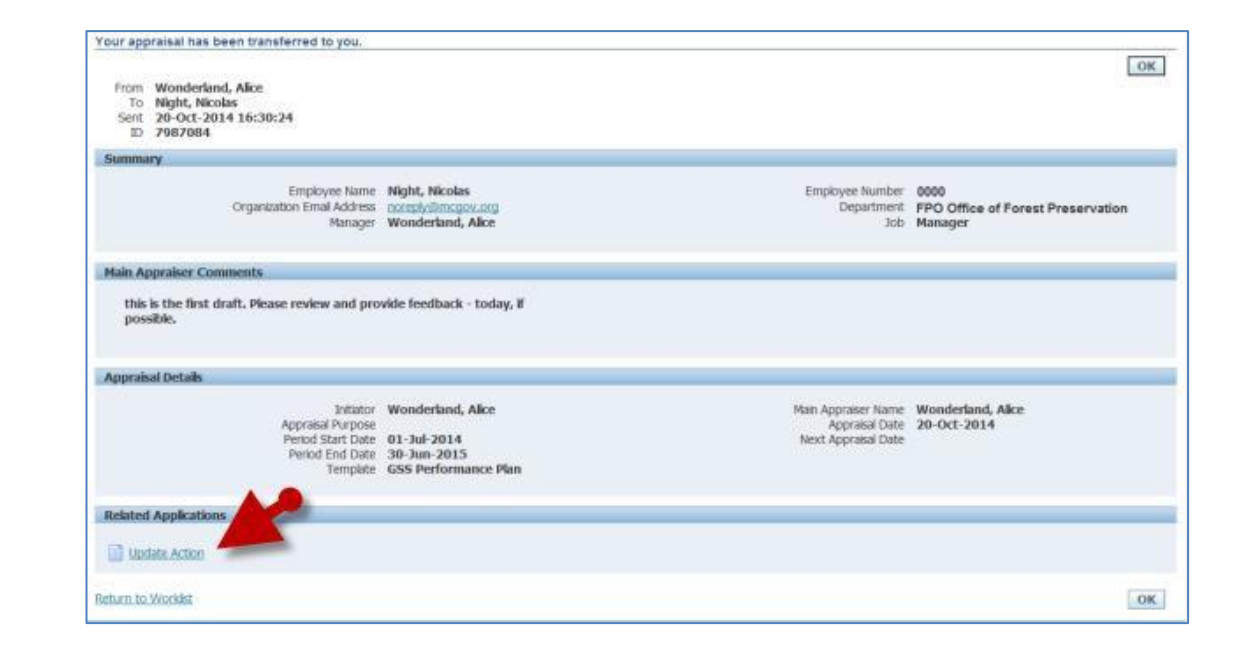

#### End of Procedure.